# STEP BY STEP Guide On

## **Award of Contract**

1

## Government of India Central Public Procurement Portal

হদান তাব

Home Search Latest Active Tenders Tenders By Closing Date Latest Active Corrigendums

eProcurement System Government of India

0

**Result of Tenders** 

हिन्दी

| Documents                    | Welcome to Central Public Procurement Portal                                                                                                    | ePublish / eProcure         |  |  |  |  |
|------------------------------|----------------------------------------------------------------------------------------------------|-----------------------------|--|--|--|--|
| Instructions related to CPPP |                                                                                                    | ePublishing                 |  |  |  |  |
| Rules and Procedures         | Click here to view the Latest Active Click here for ePublishine Click on eProcure                                                                                              | eProcure                    |  |  |  |  |
| Downloads                    | The Central Public Procurement Portal of Government of India facilitates all the Central Government                                                                            | Help                        |  |  |  |  |
| Sector-wise List of Bidders  | Organizations to publish their Tender Enquiries, Corrigendum and Award of Contract details. The system also enables the users to migrate to total electronic procurement mode. | About Portal                |  |  |  |  |
| Related Links                | The primary objective of this portal is to provide a single point access to the information on<br>procurements made across various Central Government Organizations.           | Help for Dept Users         |  |  |  |  |
| Tender Related Links         | Training Schedule on Central Public Procurement Portal                                                                                                    | Training Details            |  |  |  |  |
| India.gov.in                 | List of registered Nodal Officers for ePublishing the tenders<br>List of Organisations using CPPP-eProcure                                                                     | FAQ                         |  |  |  |  |
| MMP on eProcurement          | XML Upload steps - CPP Portal                                                                                                    | FAQ                         |  |  |  |  |
| GoI Directory                | GO TO HOME PAGE OF CPP PORTAL WITH<br>URL -http://eprocure.gov.in                                                                                                    | Contact Us                  |  |  |  |  |
| Dashboard                    |                                                                                                    | Calendar                    |  |  |  |  |
| Search the Tender            |                                                                                                    | << July - 2015 >>>          |  |  |  |  |
| Tender Search                |                                                                                                    | Sun Mon Tue Wed Thu Fri Sat |  |  |  |  |

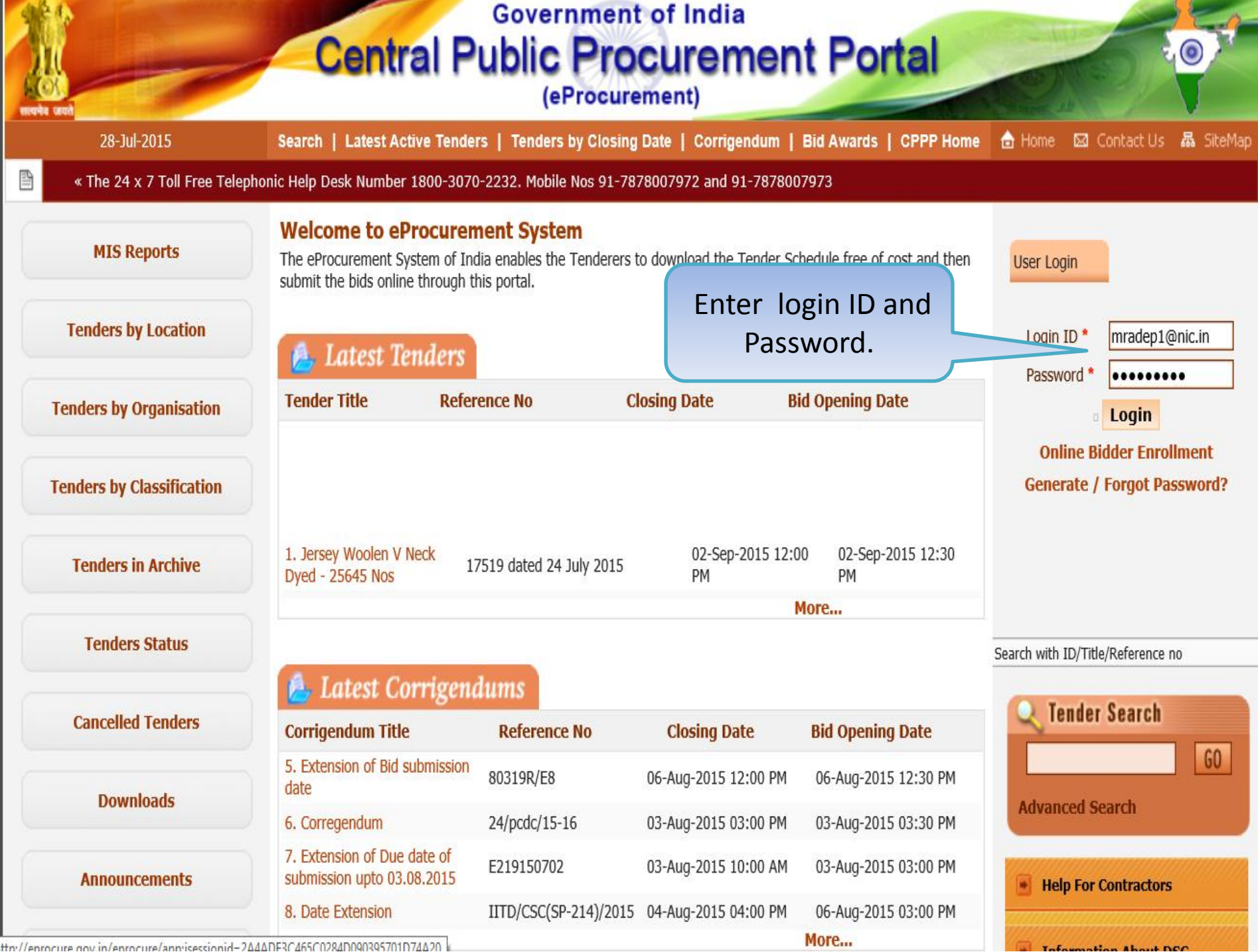

http://eprocure.gov.in/eprocure/apprisessionid=2646DE3C465C0284D090395701D74620

## Central Public Procurement Portal (eProcurement)

#### 28-Jul-2015

Search | Latest Active Tenders | Tenders by Closing Date | Corrigendum | Bid Awards | CPPP Home 💧 Home 🖾 Contact Us 🚜 SiteMap

« The 24 x 7 Toll Free Telephonic Help Desk Number 1800-3070-2232. Mobile Nos 91-7878007972 and 91-7878007973

| MIS Reports                                       |                        | Security Warning                                                                                                    |                       |        |
|---------------------------------------------------|------------------------|----------------------------------------------------------------------------------------------------|-----------------------|--------|
| Tenders by Location                               | Welcor                 | Do you want to run this application?                                                                                                    |                       |        |
| Tenders by Organisation                           |                        | Publisher: UNKNOWN<br>Location: http://eprocure.gov.in<br>Running this application may be a security risk                                                                                                    | n for authentication. |        |
| Tenders by Classification                         | S.No                   | Risk: This application will run with unrestricted access which may put your computer and personal<br>information at risk. The information provided is unreliable or unknown so it is recommended not to<br>run this application unless you are familiar with its source | Expiry Date           | Status |
|                                                   | 1. 1                   |                                                                                                    | 27-Aug-2016 05:11 AM  | Live   |
| Tenders in Archive                                | 2. 1                   | Select the box below, then click Run to start the application                                                                                                    | 27-Aug-2016 05:11 AM  | Live   |
| Tenders Status<br>Cancelled Tend <mark>ers</mark> | If the 'l              | tton is not appearing in this screen, perform the followine ccks:<br>un Time Environment (JRE) 1.6 or above should be ins                                                                                                    |                       |        |
| Downloads                                         | Select the<br>Checkbox | t card / e-Token must be plug Click on B port / smart ca                                                                                                    | ard reader.           |        |
| Announcements                                     |                        |                                                                                                    |                       |        |
| Recognitions                                      |                        |                                                                                                    |                       |        |

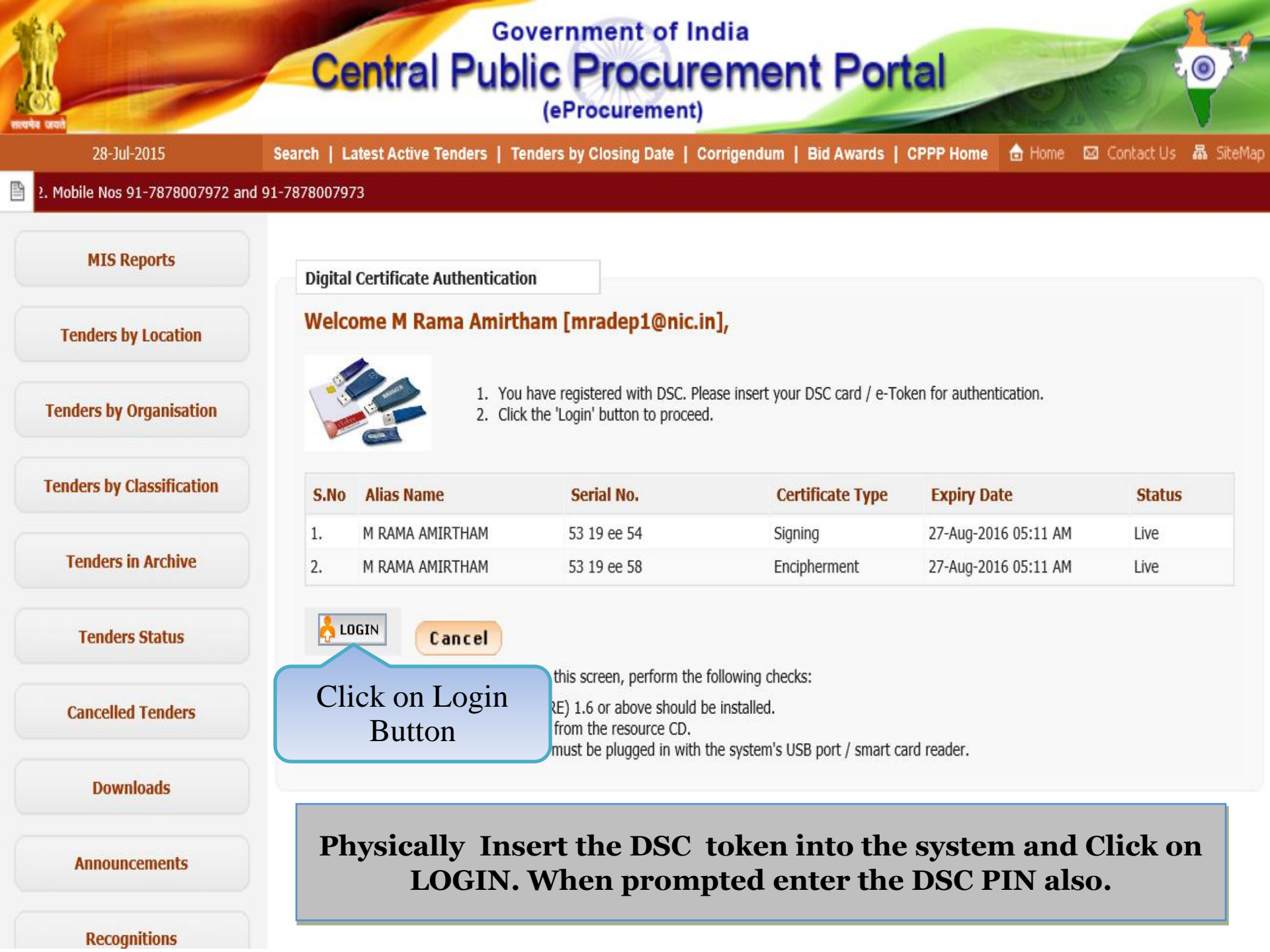

## Government of India Central Public Procurement Portal

(eProcurement)

28-3ul-2015 Search | Latest Active Tenders | Tenders by Closing Date | Corrigendum | Bid Awards | CPPP Home 🍐 Home 🖾 Contact Us 🗸 SiteMap

« The 24 x 7 Toll Free Telephonic Help Desk Number 1800-3070-2232. Mobile Nos 91-

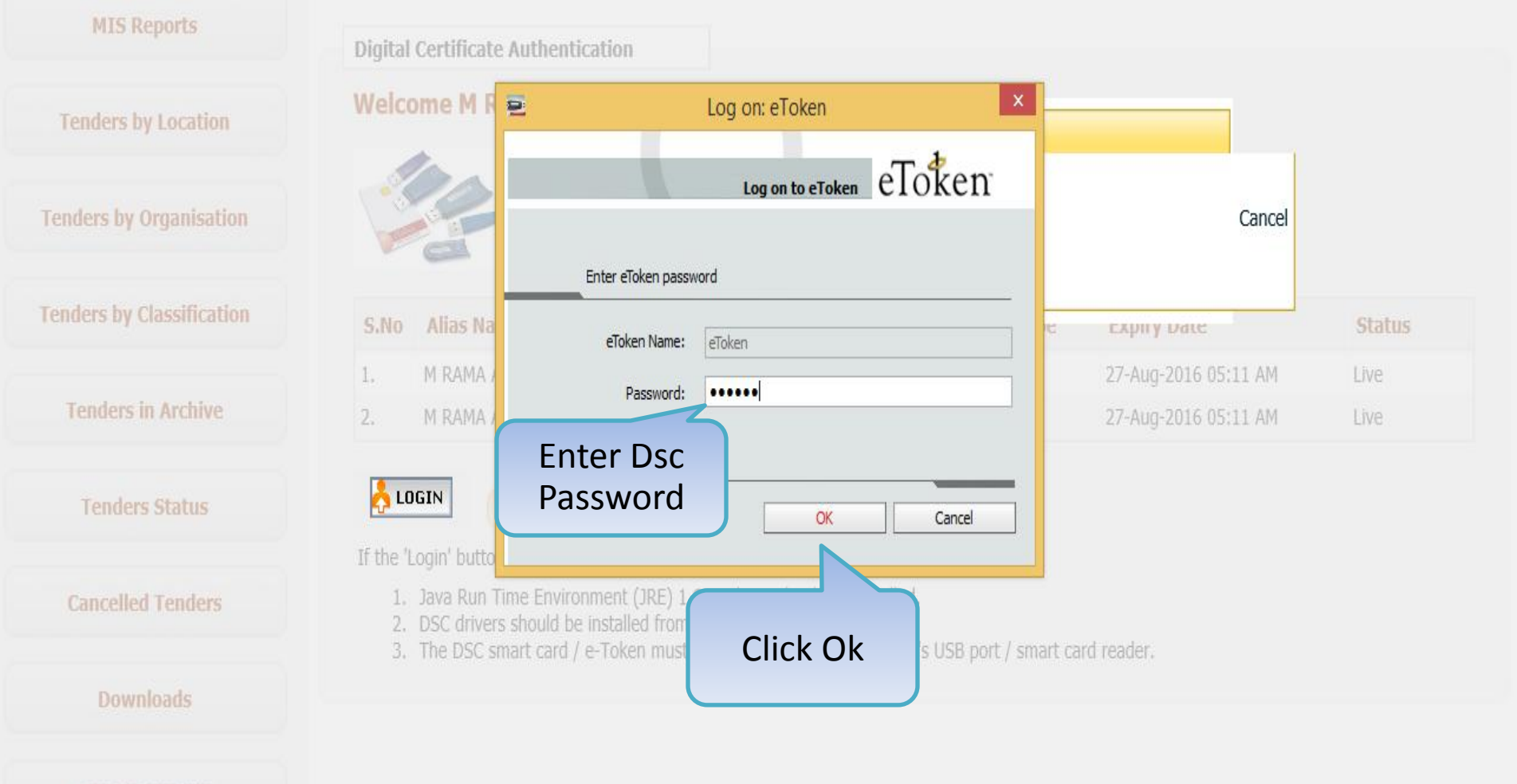

Announcements

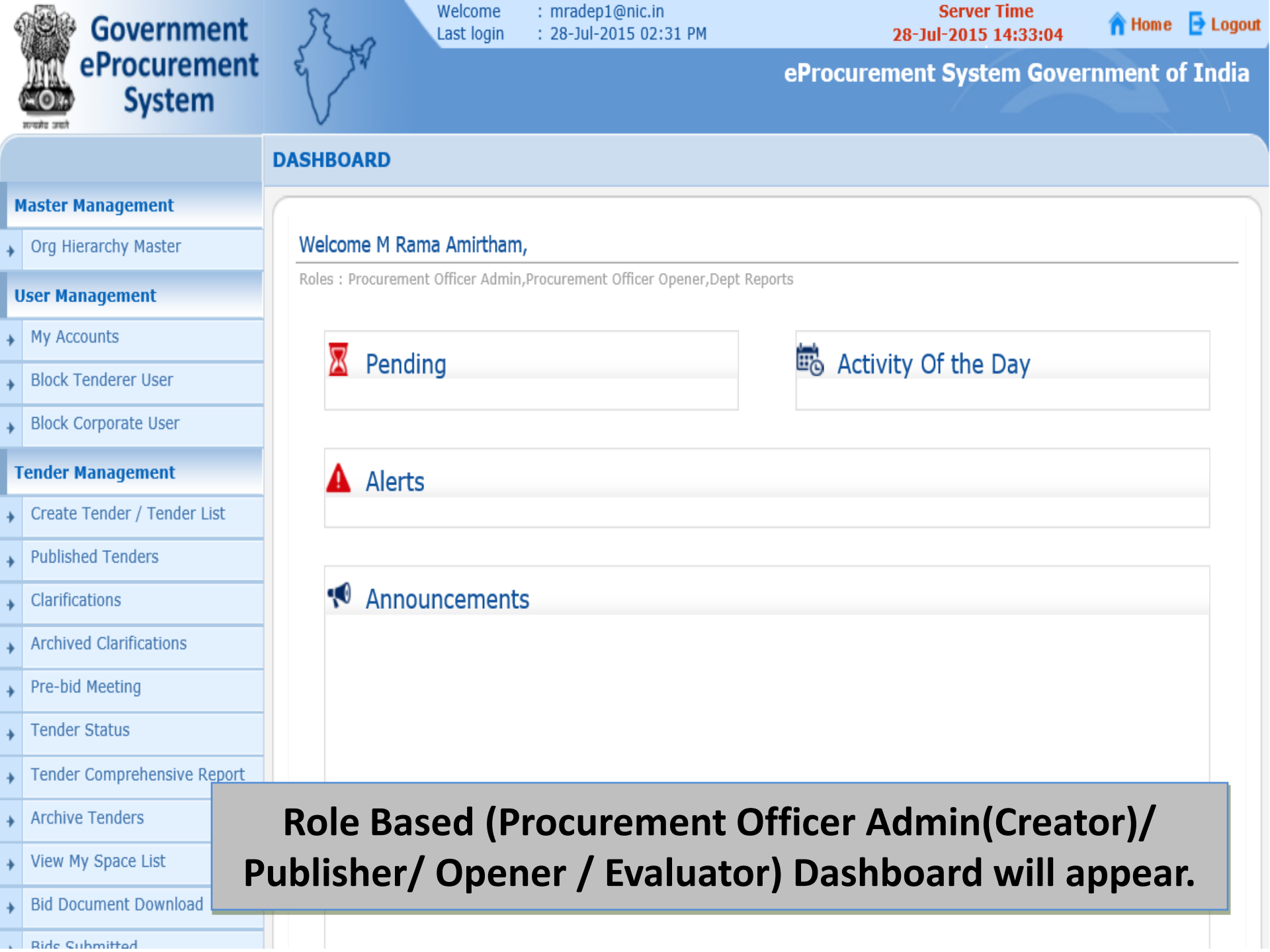

Org Hierarchy Master

#### **User Management**

My Accounts

#### **Tender Management**

- Create Tender / Tender List
- Publish Tender
- Published Tenders
- Clarifications
- Pre-Bid Meeting
- Tender Status
- Tender Comprehensive Report
- Archived Clarifications
- Archive Tenders
- View My Space List
- Downloaded Tenders
- Pre Tender Details

#### **Bid Opening**

Tenders

AOC

#### **Bid Evaluation**

- Item Wise Evaluation
- Technical Evaluation
- Financial Evaluation

### 

Roles : Procurement Officer Admin, Procurement Officer Opener, Procurement Officer Evaluator, Procurement Officer Publisher, Dept Reports

Click on 'AOC' Tab

Welcome M Rama 1 Amirtham,

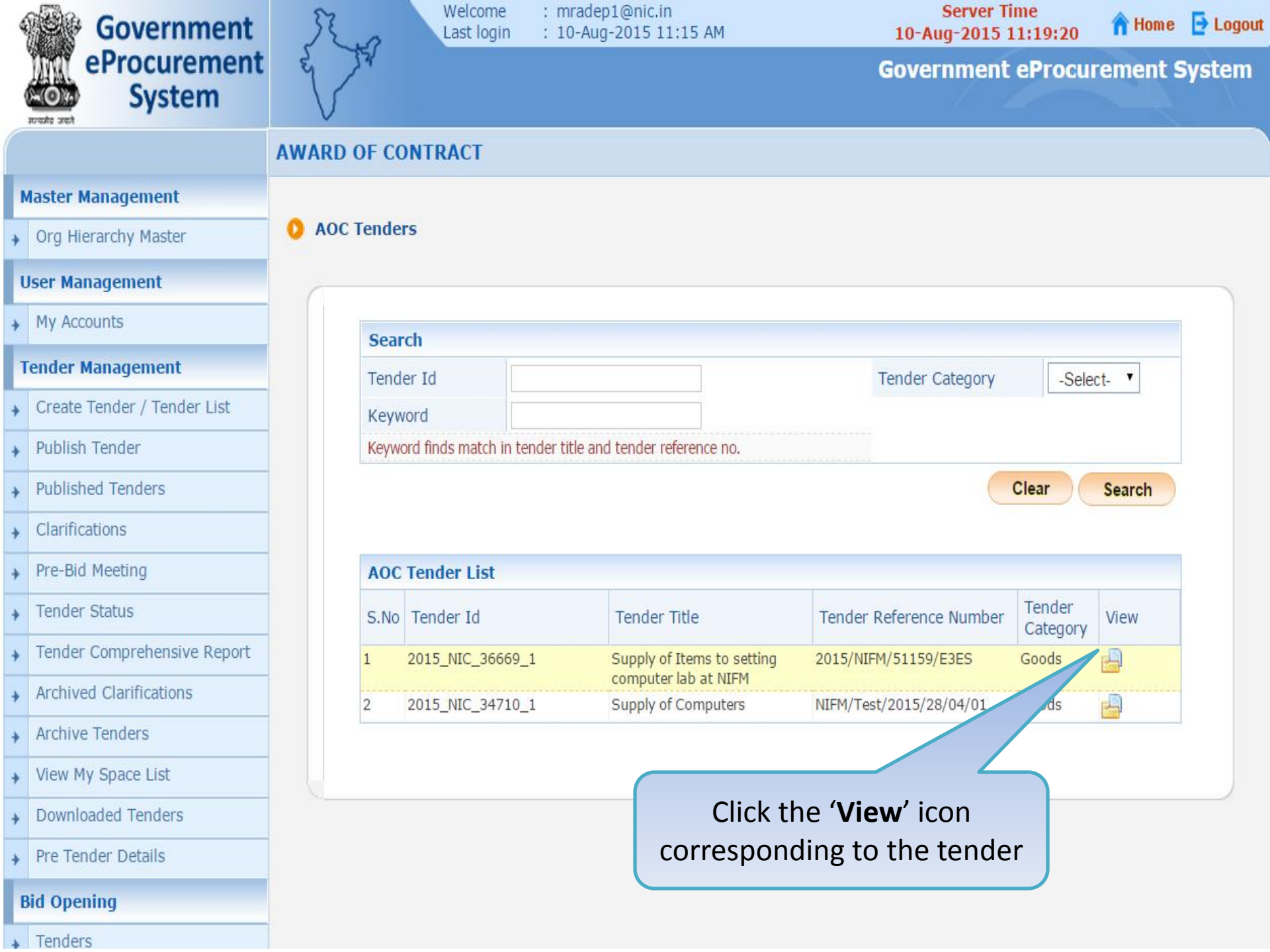

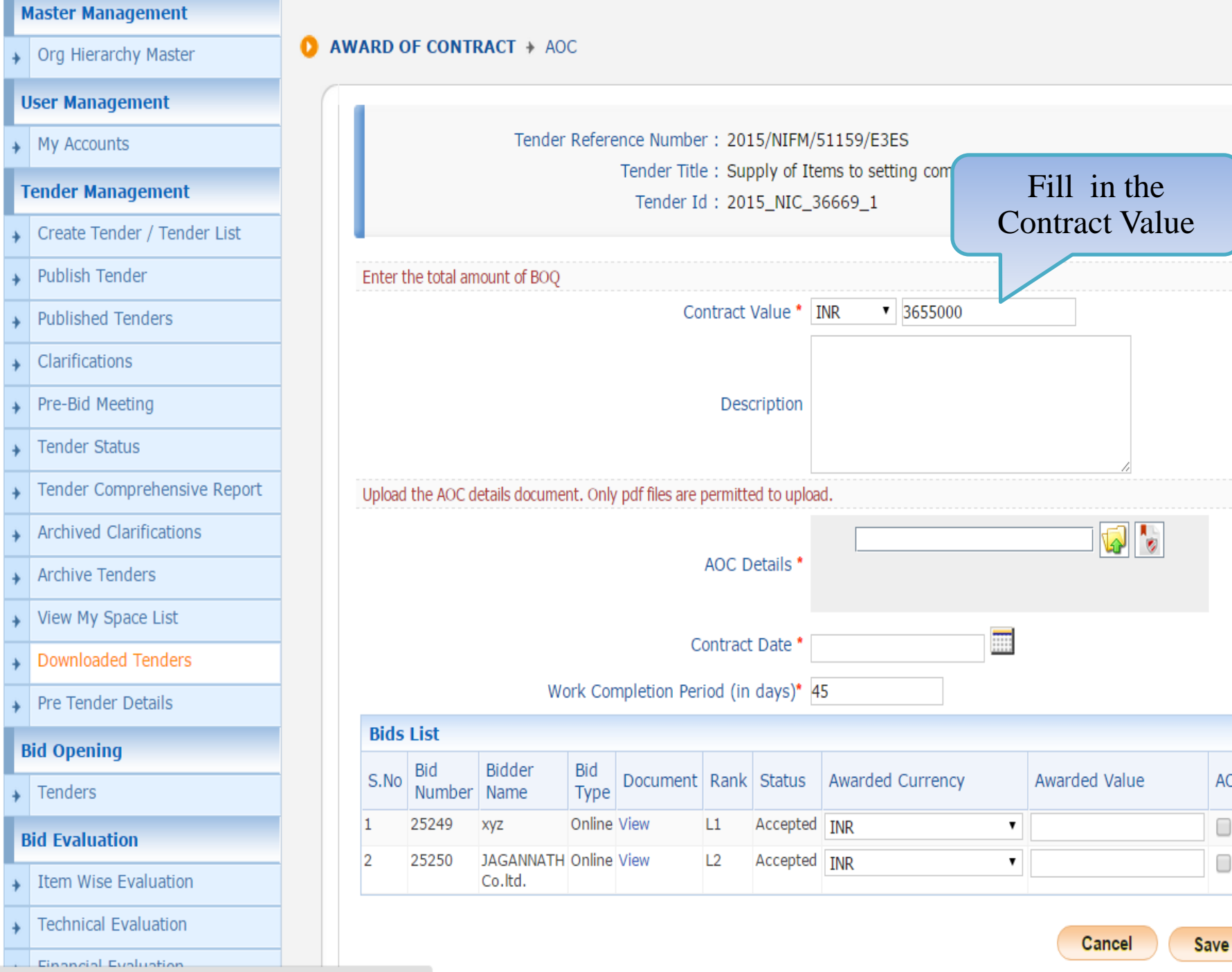

AOC

roc.nic.in/nicgep/app?page=DownloadedTenders&service=page

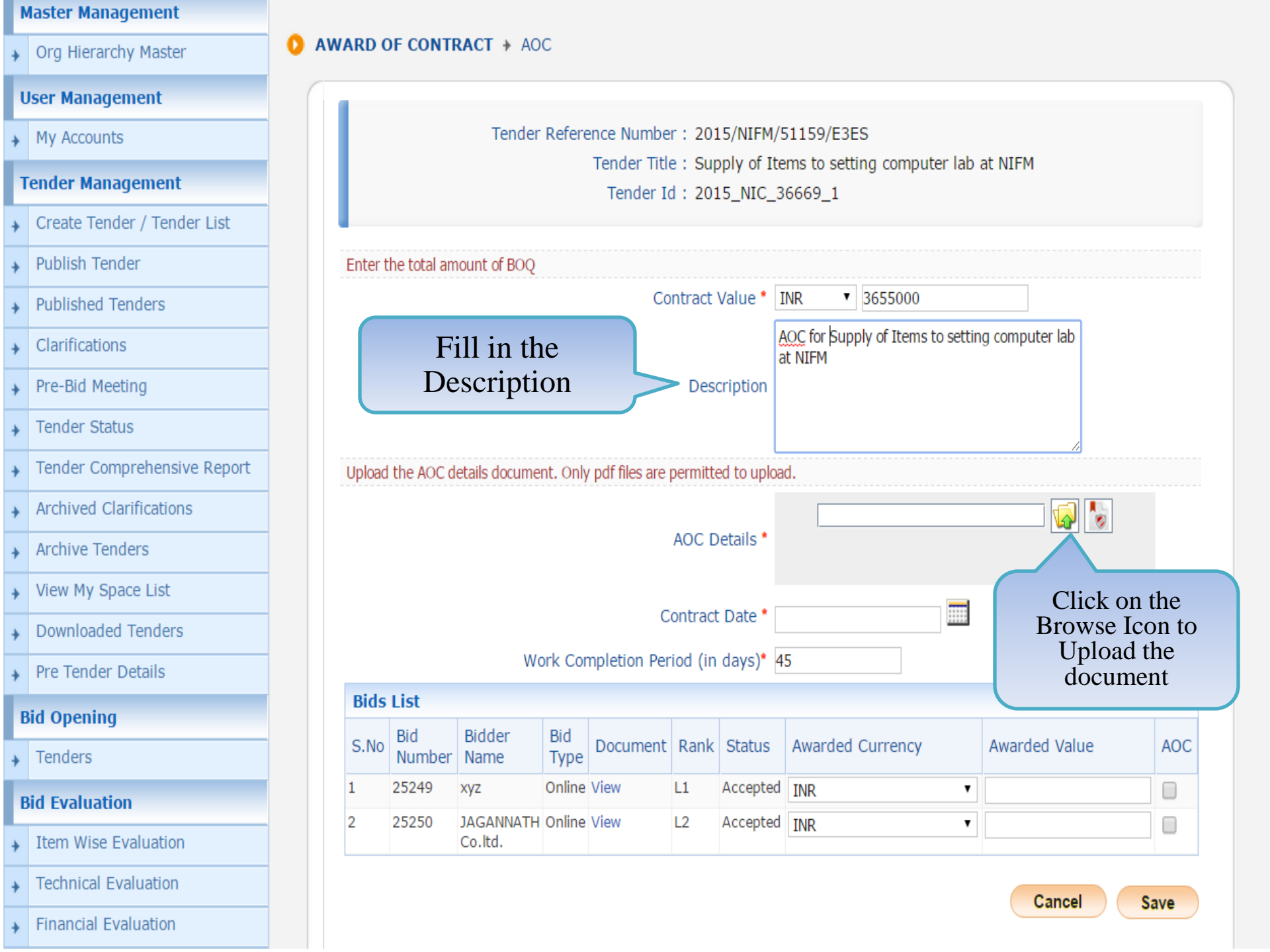

|   | Master Management           |   |      |
|---|-----------------------------|---|------|
| + | Org Hierarchy Master        | 0 | AWAR |
|   | User Management             |   |      |
| + | My Accounts                 |   |      |
| • | Tender Management           |   |      |
| + | Create Tender / Tender List |   |      |
| + | Publish Tender              |   | Ent  |
| + | Published Tenders           |   |      |
| + | Clarifications              |   |      |
| + | Pre-Bid Meeting             |   |      |
| + | Tender Status               |   |      |
| + | Tender Comprehensive Report |   | Upl  |
| + | Archived Clarifications     |   |      |
| + | Archive Tenders             |   |      |
| + | View My Space List          |   |      |
| + | Downloaded Tenders          |   |      |
| + | Pre Tender Details          |   |      |
|   | Bid Opening                 |   | Bi   |
| + | Tenders                     |   | S.   |
|   | Bid Evaluation              |   | 1    |
| + | Item Wise Evaluation        |   | 2    |
| + | Technical Evaluation        |   |      |
| + | Financial Evaluation        |   |      |

#### D OF CONTRACT + AOC Tender Reference Number : 2015/NIFM/51159/E3ES Tender Title : Supply of Items to setting computer lab at NIFM Tender Id : 2015\_NIC\_36669\_1 x 🛓 Browse... er C Desktop Look In: Ŧ ms to setting computer lab 📑 PR TrendMicro AntiThreat Toolkit Projets green sheet AoC.pdf Azizi\_construction\_Bid\_86477.pdf Public procurement CBS\_new ver ppt Clarification\_HPIL\_etender.PDF 📑 Test New Doc 3.pdf THDC NIELIT\_Tender\_Document.pdf 🧔 🍃 • . AoC.pdf File <u>N</u>ame: Files of Type: .pdf Ŧ Ope Cancel ds LISU Bidder Bid Bid rded Value Document Rank St AOC No Select the document Number Name Туре and click on Open 25249 Online View xyz L1 Ac Button 25250 JAGANNATH Online View L2 Acc. TIMIX Co.ltd.

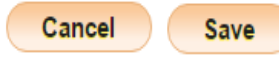

| Ľ | Master Management           |                               |                              |                      |             |                 |           |               |                    |           |                  |      |  |  |
|---|-----------------------------|-------------------------------|------------------------------|----------------------|-------------|-----------------|-----------|---------------|--------------------|-----------|------------------|------|--|--|
| + | Org Hierarchy Master        | 0 AWARD                       | OF CONT                      | RACT > AO            | С           |                 |           |               |                    |           |                  |      |  |  |
|   | User Management             |                               |                              |                      |             |                 |           |               |                    |           |                  |      |  |  |
| + | My Accounts                 |                               |                              | Tender               | Refere      | ence Numbe      | er : 20   | 15/NIFM/      | 51159/E3ES         |           |                  |      |  |  |
|   | Tender Management           |                               | Tender Id : 2015_NIC_36669_1 |                      |             |                 |           |               |                    |           |                  |      |  |  |
| + | Create Tender / Tender List |                               |                              |                      |             |                 |           |               |                    |           |                  |      |  |  |
| + | Publish Tender              | Enter the total amount of BOQ |                              |                      |             |                 |           |               |                    |           |                  |      |  |  |
| + | Published Tenders           |                               |                              |                      |             | Co              | Value * 1 | INR • 3655000 |                    |           |                  |      |  |  |
| + | Clarifications              |                               |                              |                      |             |                 |           |               |                    | to settir | ng computer lab  |      |  |  |
| + | Pre-Bid Meeting             |                               |                              |                      |             |                 | cription  |               |                    |           |                  |      |  |  |
| + | Tender Status               |                               |                              |                      |             |                 |           |               |                    |           |                  |      |  |  |
| + | Tender Comprehensive Report | Uploa                         | d the AOC d                  | letails docume       | nt. Only    | y pdf files are | permitt   | ed to uploa   | ıd.                |           |                  |      |  |  |
| + | Archived Clarifications     |                               |                              |                      |             |                 |           |               | C:\Users\SACHIN\De | esktop\A  | oC.pdf 🔄 🌄       |      |  |  |
| + | Archive Tenders             |                               |                              |                      |             |                 | AOC E     | )etails *     |                    |           |                  |      |  |  |
| + | View My Space List          |                               |                              |                      |             |                 |           |               |                    | Cliv      | alt on this loop | n to |  |  |
| + | Downloaded Tenders          |                               |                              |                      |             | C               | Contrac   | t Date *      |                    | di        | igitally sign th | ne   |  |  |
| + | Pre Tender Details          |                               |                              | Wo                   | ork Cor     | mpletion Pe     | riod (in  | days)* 4      | 5                  |           | document         |      |  |  |
|   | Bid Opening                 | Bids                          | 5 List                       |                      |             |                 |           |               |                    |           | 1                |      |  |  |
| + | Tenders                     | S.No                          | Bid<br>Number                | Bidder<br>Name       | Bid<br>Type | Document        | Rank      | Status        | Awarded Currency   |           | Awarded Value    | AOC  |  |  |
|   | Bid Evaluation              | 1                             | 25249                        | хуz                  | Online      | View            | L1        | Accepted      | INR                | ۲         |                  |      |  |  |
| + | Item Wise Evaluation        | 2                             | 25250                        | JAGANNATH<br>Co.ltd. | Online      | View            | L2        | Accepted      | INR                | •         |                  |      |  |  |
| + | Technical Evaluation        |                               |                              |                      |             |                 |           |               |                    |           |                  |      |  |  |
| + | Financial Evaluation        |                               |                              |                      |             |                 |           |               |                    |           | Cancel           | Save |  |  |

#### Master Management

Org Hierarchy Master

#### **User Management**

My Accounts

#### **Tender Management**

- Create Tender / Tender List
- Publish Tender
- Published Tenders
- Clarifications
- Pre-Bld Meeting
- Tender Status
- Tender Comprehensive Report
- Archived Clarifications
- Archive Tenders
- View My Space List
- Downloaded Tenders
- Pre Tender Details

#### **Bid Opening**

Tenders

#### **Bid Evaluation**

- Item Wise Evaluation
- Technical Evaluatio

AWARD OF CONTRACT + AOC

#### Tender Reference Number : 2015/NIFM/51159/E3ES

Tender Title : Supply of Items to setting computer lab at NIFM Tender Id : 2015\_NIC\_36669\_1

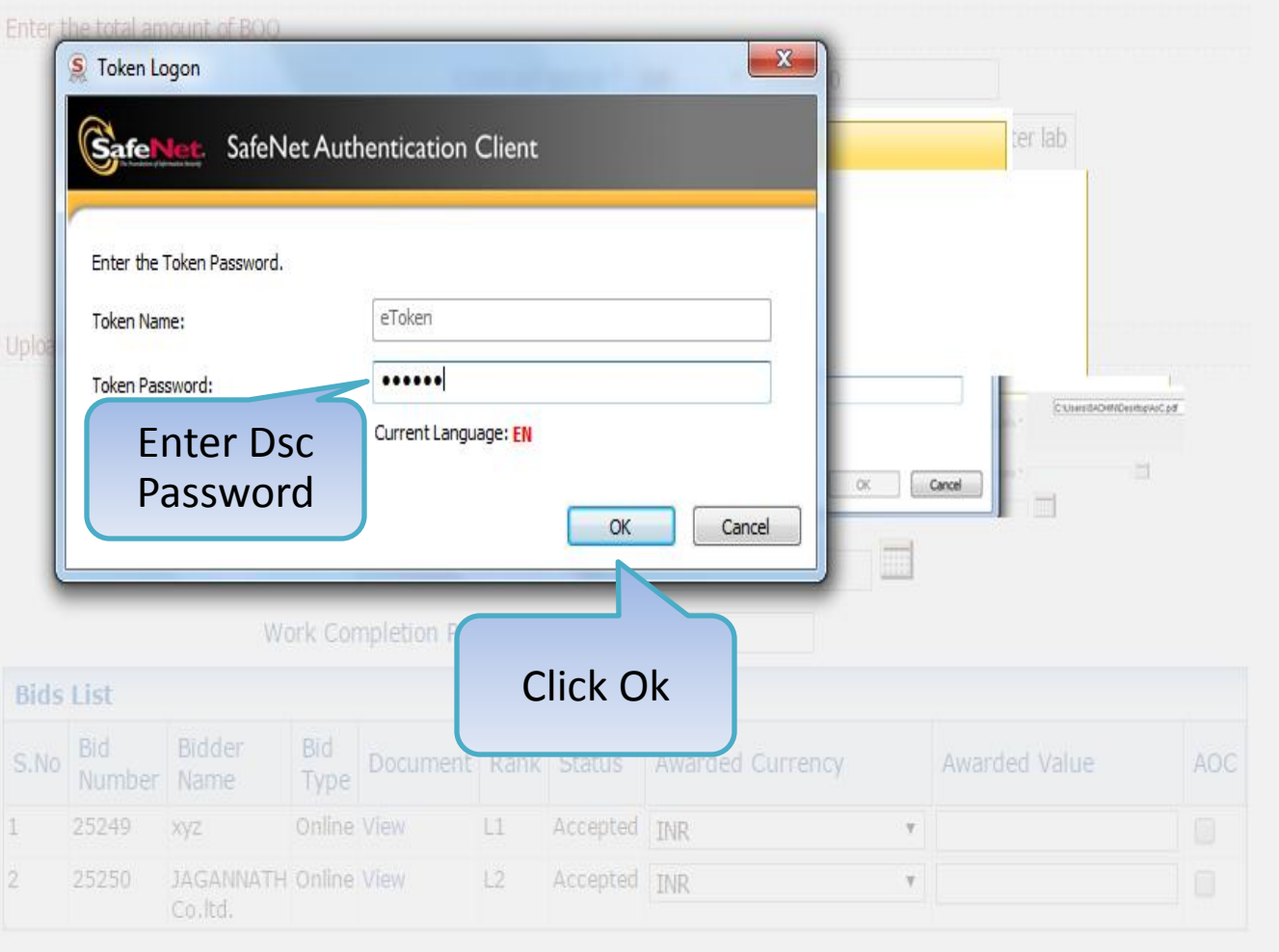

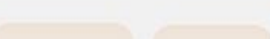

#### **Master Management**

Org Hierarchy Master

#### **User Management**

My Accounts

#### **Tender Management**

- Create Tender / Tender List
- Publish Tender
- Published Tender
- Clarifications
- Pre-Bid Meeting
- Tender Status
- Tender Comprehensive Report
- Archived Clarifications
- Archive Tenders
- View My Space List
- Downloaded Tenders
- Pre Tender Details

#### **Bid Opening**

Tenders

#### **Bid Evaluation**

- Item Wise Evaluation
- Technical Evaluation

#### 

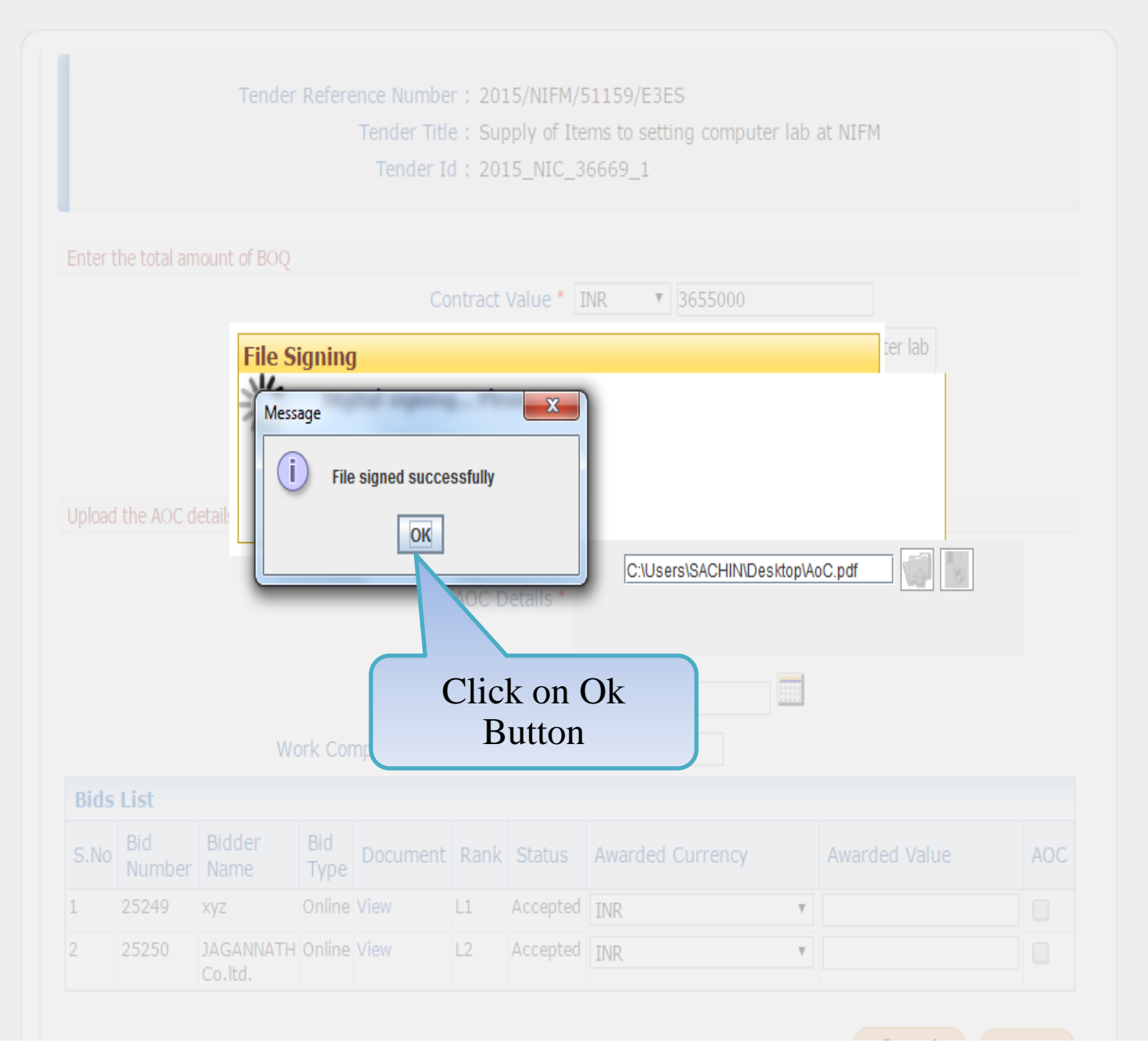

| N | laster Management           |                                       |        |               |                      |             |    |  |  |  |
|---|-----------------------------|---------------------------------------|--------|---------------|----------------------|-------------|----|--|--|--|
| + | Org Hierarchy Master        | <b>()</b> A                           | WARD O | F CONT        | RACT + AO            | С           |    |  |  |  |
| U | lser Management             | (                                     |        |               |                      |             |    |  |  |  |
| ÷ | My Accounts                 |                                       |        |               | Tender               | Refere      | en |  |  |  |
| Т | ender Management            |                                       |        |               |                      |             |    |  |  |  |
| ÷ | Create Tender / Tender List |                                       |        |               |                      |             |    |  |  |  |
| + | Publish Tender              | Enter the total amount of BOQ         |        |               |                      |             |    |  |  |  |
| ÷ | Published Tenders           |                                       |        |               |                      |             |    |  |  |  |
| + | Clarifications              |                                       |        |               |                      |             |    |  |  |  |
| ÷ | Pre-Bid Meeting             |                                       |        |               |                      |             |    |  |  |  |
| ÷ | Tender Status               |                                       |        |               |                      |             |    |  |  |  |
| • | Tender Comprehensive Report | Upload the AOC details document. Only |        |               |                      |             |    |  |  |  |
| + | Archived Clarifications     |                                       |        |               |                      |             |    |  |  |  |
| ÷ | Archive Tenders             |                                       |        |               |                      |             |    |  |  |  |
| ÷ | View My Space List          |                                       |        |               |                      |             |    |  |  |  |
| • | Downloaded Tenders          |                                       |        |               |                      |             |    |  |  |  |
| + | Pre Tender Details          |                                       |        |               | Wo                   | ork Cor     | n  |  |  |  |
| B | id Opening                  |                                       | Bids   | List          | Diddee               | n: d        |    |  |  |  |
| ÷ | Tenders                     |                                       | S.No   | Bid<br>Number | Name                 | віа<br>Туре | [  |  |  |  |
| B | id Evaluation               |                                       | 1      | 25249         | хуz                  | Online      | ۷  |  |  |  |
| ÷ | Item Wise Evaluation        |                                       | 2      | 25250         | JAGANNATH<br>Co.ltd. | Online      | V  |  |  |  |
| + | Technical Evaluation        |                                       |        |               |                      |             |    |  |  |  |
| • | Einpancial Evaluation       | tDate")):                             |        |               |                      |             |    |  |  |  |

|                 | Tender         | Refere   | ence Numbe    | r:201    | 15/NIFM    | /51159  | 9/E3E  | S        |       |          |            |        |          |      |
|-----------------|----------------|----------|---------------|----------|------------|---------|--------|----------|-------|----------|------------|--------|----------|------|
|                 |                |          | Tender Titl   | e : Sup  | oply of I  | tems to | o sett | ing co   | ompu  | iter la  | ab a       | t NIFI | М        |      |
|                 |                |          | Tender I      | d : 201  | 15_NIC_    | 36669   | _1     |          |       |          |            |        |          |      |
|                 |                |          |               |          |            |         |        |          |       |          |            |        |          |      |
| er the total an | nount of BOQ   |          |               |          |            |         |        |          |       |          |            |        |          |      |
|                 |                |          | Co            | ntract   | Value *    | INR     | Ŧ      | 3655     | 000   |          |            |        | ]        |      |
|                 |                |          |               |          |            | AOC for | r Supi | oly of I | [tems | to se    | ttino      | comp   | uter lab |      |
|                 |                |          |               |          |            | at NIFM |        |          |       |          |            |        |          |      |
|                 |                |          |               | Des      | cription   |         |        |          |       |          |            |        |          |      |
|                 |                |          |               |          |            |         |        |          |       |          |            |        |          |      |
| ad the AOC o    | letaile docume | nt Only  | ndf files are | normitte | ed to unlo | her     |        |          |       | Se       | lec        | ct_'(  | Contract |      |
| au the Aoe t    |                | nt. Only | pur nics are  | permite  |            |         |        |          |       |          |            | Da     | ite'     | J    |
|                 |                |          |               | 40C D    | ataila 🕯   | C       | C:\Use | rs\SAC   | HIN\D | De       |            | df     |          |      |
|                 |                |          |               | AUC D    | etails "   |         |        |          |       |          |            |        |          |      |
|                 |                |          |               |          |            |         |        |          |       |          |            |        |          |      |
|                 |                |          | C             | ontract  | t Date *   |         |        |          |       |          |            |        |          |      |
|                 | Wo             | ork Cor  | npletion Per  | iod (in  | days)*     | < <<    | Aug    | ust      | Ŧ     | 2015     | ; <b>v</b> | >>     |          |      |
| la Liet         |                |          |               |          |            |         |        |          | _     |          |            |        |          |      |
| IS LISU         | -              | <b></b>  |               |          |            | Mon     | Tue    | Wed      | Thu   | Fri      | Sat        | Sun    |          |      |
| lo Number       | Bidder<br>Name | Bid      | Document      | Rank     | Status     | 2       |        | -        | ~     | 7        | 1          | 2      | d Value  | AOC  |
| 25249           | xyz            | Online   | View          | L1       | Accepte    | 3<br>10 | 4      | 5        | 12    | 1/       | 0<br>15    | 9      |          |      |
| 25250           | JAGANNATH      | Online   | View          | L2       | Accepte    | 17      | 11     | 10       | 20    | 14<br>21 | 22         | 10     |          |      |
|                 | Co.ltd.        |          |               |          |            | 24      | 25     | 26       | 20    | 21       | 22         | 30     |          |      |
|                 |                |          |               |          |            | 31      | 20     | 20       | 27    | 20       |            |        |          |      |
|                 |                |          |               |          |            | 10 A    | uana   | st. 20   | 15    | Clea     | ar         |        | Cancel   | Save |
|                 |                |          |               |          |            |         |        | , _0     |       | 0.0      |            |        |          |      |

|   | laster Management           |       |                                                                                                |               |                      |         |              |          |                        |               |              |                 |               |      |
|---|-----------------------------|-------|------------------------------------------------------------------------------------------------|---------------|----------------------|---------|--------------|----------|------------------------|---------------|--------------|-----------------|---------------|------|
| + | Org Hierarchy Master        | 0 A)  | WARD O                                                                                         | F CONTR       | RACT + AO            | С       |              |          |                        |               |              |                 |               |      |
| ι | lser Management             |       |                                                                                                |               |                      |         |              |          |                        |               |              |                 |               |      |
| + | My Accounts                 |       |                                                                                                |               | Tender               | Refere  | ence Numbe   | er: 201  | 5/NIFM/                | 51159/E3      | ES           |                 |               |      |
| T | ender Management            |       | Tender Title : Supply of Items to setting computer lab at NIFM<br>Tender Id : 2015_NIC_36669_1 |               |                      |         |              |          |                        |               |              |                 |               |      |
| • | Create Tender / Tender List |       |                                                                                                |               |                      |         |              |          |                        |               |              |                 |               |      |
| • | Publish Tender              |       | Enter the total amount of BOQ                                                                  |               |                      |         |              |          |                        |               |              |                 |               |      |
|   | Published Tenders           |       | Contract Value * INR                                                                           |               |                      |         |              |          |                        |               | 3655000      |                 |               |      |
|   | Clarifications              |       |                                                                                                |               |                      |         |              | t<br>a   | AOC for Sup<br>at NIFM | pply of Items | to settin    | ng computer lab |               |      |
|   | Pre-Bid Meeting             |       | Description                                                                                    |               |                      |         |              |          |                        |               |              |                 |               |      |
|   | Tender Status               |       |                                                                                                |               |                      |         |              |          |                        |               |              |                 |               |      |
|   | Tender Comprehensive Report |       | Upload the AOC details document. Only pdf files are permitted to upload.                       |               |                      |         |              |          |                        |               |              |                 |               |      |
|   | Archived Clarifications     |       |                                                                                                |               |                      |         |              |          |                        | C:\Us         | ers\SACHIN\[ | )<br>Desktop\A  | oC.pdf 🔣 🚺    |      |
|   | Archive Tenders             |       |                                                                                                |               |                      |         |              | AOC D    | etails *               |               |              |                 |               |      |
|   | View My Space List          | Click | on Vi                                                                                          | ew to '       | view the             |         |              |          |                        |               |              |                 |               |      |
|   | Downloaded Tenders          | Chek  | doc                                                                                            | ument         | t                    |         | C            | Contract | Date * 1               | 0/08/2015     | 5            |                 |               |      |
|   | Pre Tender Details          |       |                                                                                                |               | W                    | ork Cor | npletion Per | riod (in | days)* 4               | 5             |              |                 |               |      |
| B | id Opening                  |       | Bids                                                                                           | List          |                      |         |              |          |                        |               |              |                 |               |      |
|   | Tenders                     |       | S.No                                                                                           | Bid<br>Number | Bidder<br>Name       | Typ     | Document     | Rank     | Status                 | Awardeo       | d Currency   |                 | Awarded Value | AOC  |
| B | id Evaluation               |       | 1                                                                                              | 25249         | хуz                  | Online  | View         | L1       | Accepted               | INR           |              | ۲               |               |      |
|   | Item Wise Evaluation        |       | 2                                                                                              | 25250         | JAGANNATH<br>Co.ltd. | Online  | View         | L2       | Accepted               | INR           |              | T               |               |      |
|   | Technical Evaluation        |       |                                                                                                |               |                      |         |              |          |                        |               |              |                 | Canaci        | Caus |
|   | Financial Evaluation        |       |                                                                                                |               |                      |         |              |          |                        |               |              |                 | Cancer        | Save |

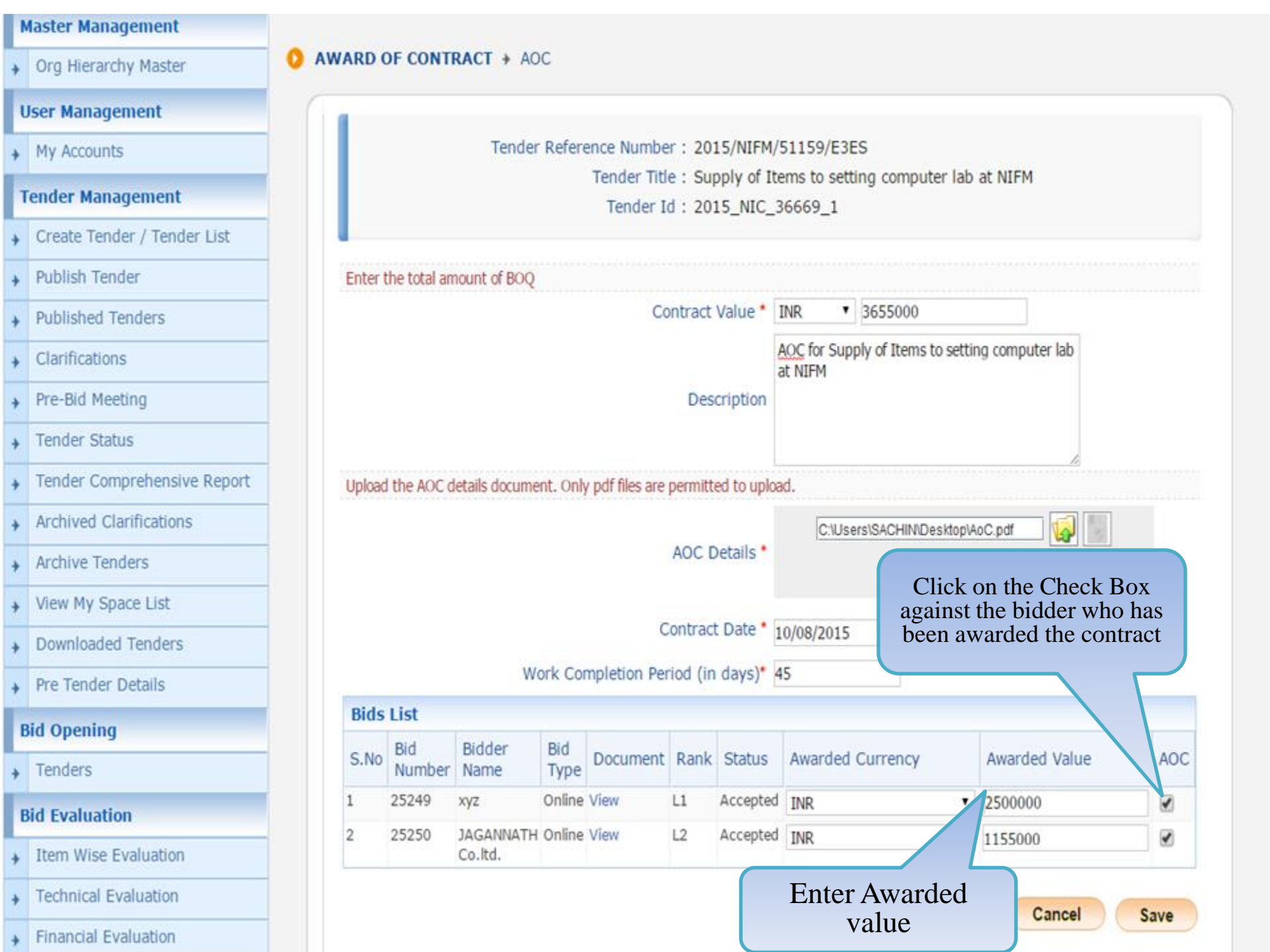

| N | laster Management           |        |                                                                                                |               |                                          |             |                 |          |             |                                 |                      |                  |             |  |
|---|-----------------------------|--------|------------------------------------------------------------------------------------------------|---------------|------------------------------------------|-------------|-----------------|----------|-------------|---------------------------------|----------------------|------------------|-------------|--|
|   | Org Hierarchy Master        | O AWAI | RD C                                                                                           | OF CONTR      | RACT + AO                                | C           |                 |          |             |                                 |                      |                  |             |  |
| U | ser Management              |        |                                                                                                |               |                                          |             |                 |          |             |                                 |                      |                  |             |  |
|   | My Accounts                 |        |                                                                                                |               | Tender                                   | Refere      | ence Numbe      | er : 20  | 15/NIFM/    | 51159/E3E                       | ES                   |                  |             |  |
| T | ender Management            |        | Tender Title : Supply of Items to setting computer lab at NIFM<br>Tender Id : 2015 NIC 36669 1 |               |                                          |             |                 |          |             |                                 |                      |                  |             |  |
|   | Create Tender / Tender List |        |                                                                                                |               |                                          |             |                 |          |             |                                 |                      |                  |             |  |
|   | Publish Tender              | E      | Enter the total amount of BOQ                                                                  |               |                                          |             |                 |          |             |                                 |                      |                  |             |  |
|   | Published Tenders           |        | Contract Value                                                                                 |               |                                          |             |                 |          |             |                                 | 3655000              |                  |             |  |
|   | Clarifications              |        |                                                                                                |               |                                          |             |                 |          | 4           | AOC for Sup<br>at NIFM          | ply of Items to sett | ing computer lab |             |  |
|   | Pre-Bid Meeting             |        | Description                                                                                    |               |                                          |             |                 |          |             |                                 |                      |                  |             |  |
|   | Tender Status               |        |                                                                                                |               |                                          |             |                 |          |             |                                 |                      |                  |             |  |
|   | Tender Comprehensive Report | U      | pload                                                                                          | the AOC d     | etails docume                            | nt. Only    | / pdf files are | permitt  | ed to uploa | ۶d.                             |                      | 10               |             |  |
| ľ | Archived Clarifications     |        |                                                                                                |               |                                          |             |                 |          |             | C:\Users\SACHIN\Desktop\AoC.pdf |                      |                  |             |  |
|   | Archive Tenders             |        |                                                                                                |               |                                          |             |                 | AOC D    | etails *    |                                 |                      |                  |             |  |
|   | View My Space List          |        |                                                                                                |               |                                          |             |                 |          |             |                                 | _                    |                  | _           |  |
|   | Downloaded Tenders          |        |                                                                                                |               |                                          |             | C               | Contrac  | t Date * 1  | 0/08/2015                       |                      | Click or         | n Save      |  |
|   | Pre Tender Details          |        |                                                                                                |               | W                                        | ork Cor     | mpletion Per    | riod (in | days)* 4    | 15                              |                      | Butt             | on          |  |
|   | id Opening                  | E      | Bids                                                                                           | List          | en en en en en en en en en en en en en e |             |                 |          |             |                                 |                      | · ·              | $\setminus$ |  |
|   | Tenders                     | S      | 5.No                                                                                           | Bid<br>Number | Bidder<br>Name                           | Bid<br>Type | Document        | Rank     | Status      | Awarded                         | Currency             | Awarded Value    |             |  |
|   | id Evaluation               | 1      |                                                                                                | 25249         | хуz                                      | Online      | View            | L1       | Accepted    | INR                             |                      | 2500000          | 1           |  |
|   | Item Wise Evaluation        | 2      |                                                                                                | 25250         | JAGANNATH<br>Co.ltd.                     | Online      | View            | L2       | Accepted    | INR                             |                      | 1155000          |             |  |
|   | Technical Evaluation        |        |                                                                                                |               |                                          |             |                 |          |             |                                 |                      |                  | V           |  |
|   | Financial Evaluation        |        |                                                                                                |               |                                          |             |                 |          |             |                                 |                      | Cancel           | Sav         |  |

| Government |                             | St.o                                                                                           | Welcome<br>Last login | : mradep1@nic.in<br>: 10-Aug-2015 11:15 AM          | Server Time<br>10-Aug-2015 11:35:18                | <mark> Home</mark> | E Logout |  |  |  |  |
|------------|-----------------------------|------------------------------------------------------------------------------------------------|-----------------------|-----------------------------------------------------|----------------------------------------------------|--------------------|----------|--|--|--|--|
|            | eProcurement<br>System      | e to                                                                                           |                       |                                                     | Government eProcu                                  | rement s           | System   |  |  |  |  |
|            |                             | AWARD OF C                                                                                     | ONTRACT               |                                                     |                                                    |                    |          |  |  |  |  |
| 1          | Master Management           |                                                                                                |                       |                                                     |                                                    |                    |          |  |  |  |  |
| +          | Org Hierarchy Master        | 0 AWARD 0                                                                                      | F CONTRACT > A        | AOC                                                 |                                                    |                    |          |  |  |  |  |
| I          | Jser Management             |                                                                                                |                       |                                                     |                                                    |                    |          |  |  |  |  |
| +          | My Accounts                 |                                                                                                | Tend                  | ler Reference Number : 2015/NIFM/51159/             | E3ES                                               |                    |          |  |  |  |  |
| 1          | Fender Management           | Tender Ittle : Supply of Items to setting computer lab at NIFM<br>Tender Id : 2015_NIC_36669_1 |                       |                                                     |                                                    |                    |          |  |  |  |  |
| +          | Create Tender / Tender List |                                                                                                |                       |                                                     |                                                    |                    |          |  |  |  |  |
| +          | Publish Tender              |                                                                                                | Enter the total amoun | nt of BOQ                                           |                                                    |                    |          |  |  |  |  |
| +          | Published Tenders           |                                                                                                |                       | Contract Value *                                    | INR • 3655000.00                                   |                    |          |  |  |  |  |
| +          | Clarifications              |                                                                                                |                       |                                                     | AOC for Supply of Items to setting comp<br>at NIFM | outer lab          |          |  |  |  |  |
| +          | Pre-Bid Meeting             |                                                                                                |                       | Description                                         |                                                    |                    |          |  |  |  |  |
| +          | Tender Status               |                                                                                                |                       |                                                     |                                                    |                    |          |  |  |  |  |
| +          | Tender Comprehensive Report | 1                                                                                              | Upload the AOC detail | Is document. Only pdf files are permitted to upload | 1.                                                 |                    |          |  |  |  |  |
| +          | Archived Clarifications     |                                                                                                |                       | Uploaded AOC document :                             | AoC.pdf 🙀                                          |                    |          |  |  |  |  |
| +          | Archive Tenders             |                                                                                                |                       | Contract Date *                                     | 10/08/2015                                         |                    |          |  |  |  |  |
| +          | View My Space List          |                                                                                                |                       | Work Completion Period (in days)*                   | 45                                                 |                    |          |  |  |  |  |
| +          | Downloaded Tenders          | a.                                                                                             |                       |                                                     |                                                    |                    |          |  |  |  |  |
| +          | Pre Tender Details          |                                                                                                |                       | Click on the Lir                                    | nk Print Award Of                                  | Contract           |          |  |  |  |  |
| 1          | Bid Opening                 |                                                                                                |                       | to Print AOC                                        |                                                    |                    |          |  |  |  |  |
| +          | Tenders                     |                                                                                                |                       |                                                     |                                                    |                    |          |  |  |  |  |

## END OF AWARD OF CONTRACT

- Any further queries can be clarified through...
  - OMail cppp-nic@nic.in
  - **OPhone Toll Free 24 x 7 Help Desk**

## 1800-3070-2232

## ΤΗΑΝΚ ΥΟυ